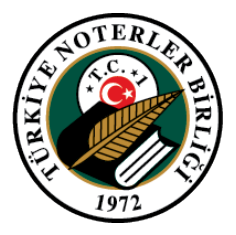

## Elektronik Başvuru (E-Başvuru) Sistemi

## Giriş Yapmadan E-Başvuru Alma

Bu kılavuzda E-Başvuru sistemine giriş yapmadan noterliklerden nasıl randevu alınacağına dair işlem adımları yer almaktadır.

- 1. İşleme başlamak için <u>http://e-hizmet.tnb.org.tr/basvuru/</u> adresine gidilir.
- 2. Açılan E-Başvuru ekranından "Randevu Al" düğmesine tıklanır.

| Hakkinda Randevu Al                                                                                                    |                                                | 🕑 Yardım 💌 |  |
|----------------------------------------------------------------------------------------------------|------------------------------------------------|------------|--|
| E-Başvuru hakkında                                                                                                    |                                                |            |  |
| 7/24 hizmet verecek bu uygulama ile noterliklere işlem başvurusu yapabilir, noterlikten size bildirilecek randevu sastinde noterliğe giderek işleminizi ger<br>Başvuru işlemi yapmak için T.C. Kimlik Numaranızı ve doğrulama kodunu sisteme girişte yazmanız gereklidir. TNBBS'ne üye iseniz T.C. Kimlik No ve şifrenizi ile ç                                                                                                    | çekleştirebilirsiniz.<br>jiriş yapabilirsiniz. |            |  |
| E-Bayvuru sisteminden 3 şekilde bayvuru yapabilirainia;<br>1. Notetikie igiemi taki mei iemiaalyasek tekilde randeru aimak.<br>2. Notetikie igiemi elektronik ima ie imzalayasak gekikle randeru aimak.<br>3. Notet harununa geimeden igiem bayurusu yapımak<br>Baypuru igiemi sonouzonda sistem tarafından bir "Bayruru Numarans" iretilir ve bayvuru sırasında belirtiğiniz e-posta adresine Bayvuru Numaranız gönn<br>adersinizin döğuru e sürdeli kultındığınız bir adresi olması önemildir. | derilir. Bu yüzden yazdığınız e-posta          | a          |  |
| Noterlikte işlemi elektronik imza ile imzalayacak şekilde randevu aldığınızda. hazırlattığınız noterlik işlem belgesinin KEP adresinize gönderilmesini istiy<br>doldurabilirsiniz.                                                                                                    | orsanız 'Geri Bildirim KEP Adresi' alanın      | 1          |  |
| Noter huzuruna gelmeden uzaktan işlem başlatmak ve tamamlamak istiyorsanız;<br>haraman/bharamane<br>- Çeviri<br>- E-Terget (: - Fespti tigen iyapmak için <u>huzeya tidayınız</u> )<br>işlemelerinden birini seçebilir ve işleminizi başlatabiliriniz.                                                                                                    | il DAN                                         |            |  |
| nzzuła dmiadał yspiłac stecijam rotenik spemilizih naznamna s boliconda tasywouguniz notenik ratindan sze belje ornegi, otałe bigo<br>gołośniecki. Gołośnie bieje uzyoni se bielitienie RAN numasana úcreti ystankiara soma spiemizmo toterik tradinda namalna ackit.<br>TNBBS ne iye isani: "Başvurularım" başlığı altında mevcut ve geçmiş başvurularınızı takip edebilir , işleminiz noterik tradindan onaylunmadığı sürec<br>edebiliriniz.                                                   | e başvurunuzu güncelleyebilir veya ipta        | e<br>1     |  |
| Sistemin nasıl kullanılacağına ilişkin kullanım videolarına <b>"Yardım</b> " düğmesine tıklanarak ulaşılabilir.                                                                                                    |                                                |            |  |
|                                                                                                    |                                                |            |  |

(Görsel 1)

**3. "Kullanım Koşulları"** penceresi görüntülenir. İşleme **"Kullanım Koşullarını okudum, onaylıyorum"** alanı (1) işaretlenmeden devam edilemez. İlgili kutucuk işaretlendikten sonra **"Devam"** düğmesine (2) tıklanır.

| Kullanım Koşulları                                                                                                    |                                                                                                    |
|----------------------------------------------------------------------------------------------------|----------------------------------------------------------------------------------------------------|
| ≡ Kullanim_Kosullari.pdf                                                                                                    | 1/2   − 75% +   🗄 🖏 🛓 🖶 🗄                                                                                                    |
| <section-header><section-header></section-header></section-header> | Noterlik Bilgi Sistemi (e-hizmetler)<br>Sahiplik ve Kullanım Hakları ile Şekline<br>İlişkin Bildirim<br>Ve<br>Kullanıcı Taahhütnamesi                                                                                                    |
| Provide         Provide                                                                                                    | Kushinan:   Sistem : Turkiye Noterler Birliği Bilişim Sistemi'ni,   E'Teşpi : Elektronik Ortamda Tespit işlemini.   Kulancı : Noterlik Bilgi Sistemi'ni kullanmaya yetkili kişiyi,   Sirlik : Turkiye Noterler Birliği'ni,   ifde etmektedir.   Statemi sahipliği ve tüm hakları Birliğe aittir. Birlik, Sistem içerik ve kapsamında önceden   haber vermeksizin değişiklik yapabilir, Sistem bileşenlerinin son sturümlerini otomatik olarak   vikleyebile, eski sürümleri kullanımdan kaldırabilir.   8. Kullanıcıya, bu Bildirim ve Taahhütnamenin imzalanmasından sorra Sistemi kullanım   vikleyebile, eşistemi qalışaçağı ortamın güvenliğinden sorumlu olup, bu konuda Sistem ya da   Birlik tarafından yapılan öneri ve uyarıları dikkate alacaktır.   9. Sistem kullanularak vanılan tüm izlamlare diri iz kuutları Sistem tarəfından esklanacakı va |

(Görsel 2)

4. T.C. Kimlik No ve karakter doğrulama kodu (1) girilerek "Giriş" düğmesine (2) tıklanır.

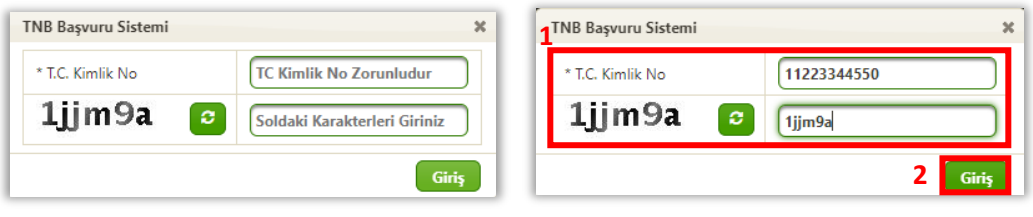

(Görsel 3)

 E-Posta adresi (1), telefon (2), alınmak istenen randevu tarihi ve saati (3), işlem detayı (4) varsa işlemle ilgili ek belge (5), işlemin yapılacağı il ve noterlik (6) bilgisi girilir. "Noter Bul" ve "En Yakın Noter Bul" düğmeleriyle (7) noter aranabilir. Son olarak yapılacak işlem türü (8) girilerek "İşleme Devam Et" düğmesine (9) tıklanır.

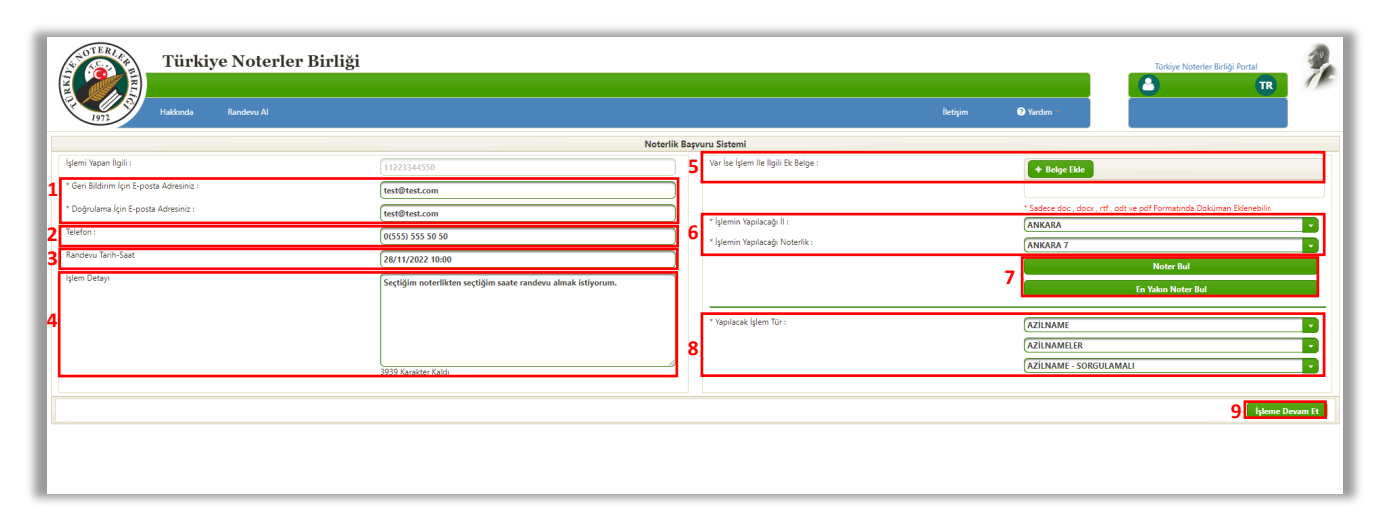

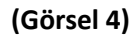

6. Randevu bilgileri kontrol edilir. "Başvuruyu Tamamla" düğmesine tıklanır.

|                                                                                                    |                         | Başvuru İşlem Detayı          |                                                              |  |  |
|----------------------------------------------------------------------------------------------------|-------------------------|-------------------------------|--------------------------------------------------------------|--|--|
| emi Yapan İlgili :                                                                                                | 11223344550             | İşlem Detayı                  | Seçtiğim noterlikten seçtiğim saate randevu almak istiyorum. |  |  |
| Beri Bildirim İçin E-posta Adresiniz                                                                              | (test@test.com          |                               |                                                              |  |  |
| efon                                                                                                    | (0(555) 555 50 50       |                               |                                                              |  |  |
| svuru No                                                                                                    | 20221126316974          |                               |                                                              |  |  |
| Randevu Tarih-Saat 28/11/2022 10:00 * (piemin Yapitacaja il<br>* (piemin Yapitacaja il<br>* (piemin Yapitacaja il |                         | 3939 Karakter Kaldı           |                                                              |  |  |
|                                                                                                    |                         | * İşlemin Yapılacağı İl       | ANKARA                                                       |  |  |
|                                                                                                    |                         | * İşlemin Yapılacağı Noterlik | ANKARA 7                                                     |  |  |
|                                                                                                    |                         |                               | Noter Bul                                                    |  |  |
| * Yapılacak İşlem Tür :                                                                                           |                         |                               | En Yakın Noter Bul                                           |  |  |
|                                                                                                    | * Yapılacak İşlem Tür : | AZILNAME                      |                                                              |  |  |
|                                                                                                    | AZILNAMELER             |                               |                                                              |  |  |
|                                                                                                    |                         |                               | AZILNAME - SORGULAMALI                                       |  |  |
|                                                                                                    |                         |                               |                                                              |  |  |

(Görsel 5)

**7.** Yapılan başvurunun ilgili Noterliğe iletileceğine dair uyarı penceresi görüntülenir. **"Evet"** düğmesine tıklanır.

| Uyarı                                                                                           | 6 |
|-------------------------------------------------------------------------------------------------|---|
| 🗚 Yapmış Olduğunuz Başvuru İlgili Noterliğe İletilecektir. İşleme Devam Etmek İstiyor musunuz ? |   |
| ✓ Evet × Hayır                                                                                  |   |

(Görsel 6)

8. Kaydın alındığı bilgisi ekranda görüntülenir.

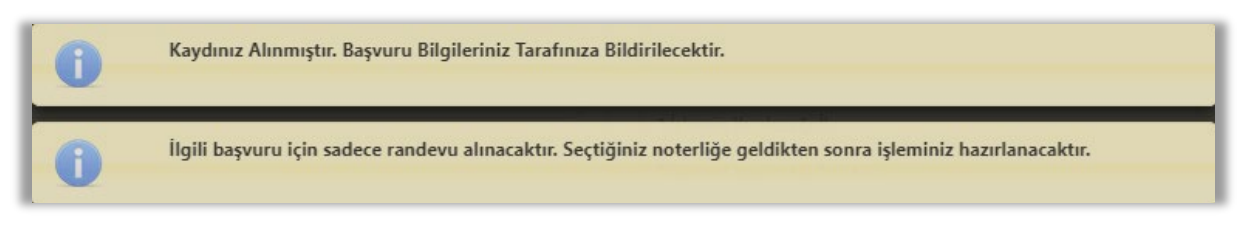

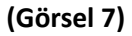

- **9.** Randevu sırasında girilen e-posta adresine ve telefon numarasına randevu bilgileri gönderilir. Gelen mail/smsler bilgilendirme amaçlı olup cevaplanmasına gerek yoktur.
- **10.** Böylece seçilen noterliğe, seçilen gün ve saat için randevu alınmış olur.